# How to edit instance properties

When you register an instance, you define certain properties such as credentials, owner, location, and comments. You can change this information from the **Edit Instance Properties** window. To access this window, go to any of the following views:

- · Overview tab The Edit Instance Properties option is located on the gear icon next to the instance you want to edit.
- Instance details view The Edit Instance Properties option is located on the action items bar.
- Instances tab > Managed view The Edit Instance Properties option on the gear icon menu next to the selected instance or on the action items bar.
- Instance tab > SQL Licensing view The Edit Instance Properties option on the gear icon menu next to the selected instance or on the action items bar.

Below you can see the tabs and sections where you can find Edit Instance Properties. Click the image to view full size.

| Jan                                                                                                    | -                                                                                                    |    |                                                                                                    |   | Obs 21 a      | na an tha an tao an tao an tao an tao an tao an tao an tao an tao an tao an tao an tao an tao an tao an tao an |                                                                                                    | The second second secon                   | Alas vi                                                                                                    | navel/estimate =- =                                                                                                    | dana<br>Manana ay karaka |                 |
|----------------------------------------------------------------------------------------------------|----------------------------------------------------------------------------------------------------|----|----------------------------------------------------------------------------------------------------|---|---------------|----------------------------------------------------------------------------------------------------|----------------------------------------------------------------------------------------------------|----------------------------------------------------------------------------------------------------|----------------------------------------------------------------------------------------------------|----------------------------------------------------------------------------------------------------|--------------------------|-----------------|
|                                                                                                    |                                                                                                    |    |                                                                                                    |   | 14            | i 🗗 i                                                                                                    | 5                                                                                                    |                                                                                                    |                                                                                                    | ປະ 100 ຮູ້ການ                                                                                                    |                          |                 |
| 🧐 тол, науко с налага сна                                                                                                    | NET COMMENSATIO                                                                                                    | +L |                                                                                                    |   |               | + 1 Patiences                                                                                                  | e velika i                                                                                                    | HTV (001042)<br>401-2005-003\S012005 -                                                                                                    |                                                                                                    | s o 🤹 Reference and a                                                                                                    | Rivery commissions       | Manage          |
| the state of the state low,                                                                                                    |                                                                                                    |    | INTERNAL SPACE (5.5.5)                                                                                                    |   | n/200         | EI 6 An estate                                                                                                 |                                                                                                    | Contraction of the statement of the                                                                                                    | to days the Barransee                                                                                                    | E Z Solana Contra Admin                                                                                                    | 1994-9521 A              | A DATE          |
| Andrea Andrea Andrea Andrea Andrea Andrea Andrea Andrea Andrea Andrea Andrea Andrea Andrea Andrea Andrea Andrea                                                                                                    |                                                                                                    |    |                                                                                                    |   | NY SKATOKMENT |                                                                                                    | State and the formation of the second second s |                                                                                                    | The second second secon                                                                                                    | Number of States                                                                                                    | 4 10 A 10                |                 |
| 5478 <u>- 7</u> 7                                                                                                    |                                                                                                    |    |                                                                                                    | 1 |               | (Providence)<br>Set Arrive                                                                                     |                                                                                                    | <ul> <li>A state of the second data of the second data of the seco</li></ul>             | Realized (Real of Bride                                                                                                    | 41 M- 76 1965 87                                                                                                    | nan web                  | <b>≣</b> v ";;; |
| HE'V KIE THEALS ON LITED                                                                                                    | akan 110 Gale                                                                                                    | •  | A CONTRACTOR                                                                                                    |   | an chan an    | A distant                                                                                                    | 2                                                                                                    | <ul> <li>Instance APT 2001 601412.1008 and your facility on a<br/>Zeroscience was a second and an and a second second and a<br/>second second second second second second second second second<br/>second second seco</li></ul> |                                                                                                    | All the All the All th | - Martine Sciences       | 4.0             |
| a sector contained                                                                                                    | <ul> <li>In the second second sec</li></ul> | -  | No. of the Physical Society                                                                                                    |   |               | a seture                                                                                                    | 0.000                                                                                                    | 4788 S 85 -                                                                                                    | a second                                                                                                    |                                                                                                    |                          | 1 9 Jan         |
| A STREET                                                                                                    | and the second second s       |    | No second and a second                                                                                                    | ÷ | - 1 - 1<br>   | 2 Carecora                                                                                                    | Also of                                                                                                    | to be a set of the set of the set                   | Contractions<br>Contractions and<br>Contractions and | concentration of the second second se |                          |                 |
| <ul> <li>Construction</li> <li>Construction</li> </ul>                                                                                                    | 0                                                                                                    |    | A CONTRACTOR OF A CONTRACTOR OF A CONTRACTOR OF A CONTRACTOR OF A CONTRACTOR OF A CONTRACTOR OF A CONTRACTOR OF A CONTRACTOR A CONTRACTOR A CONTRACT | - |               | 1205                                                                                                    |                                                                                                    | na an an an an an an an an an an an an a                                                                                                    | 8 0 0 0 0 0                                                                                                    | Construction and a star to                                                                                                    |                          | 100             |
| A CONTRACTOR                                                                                                    | 0 MH                                                                                                    | 2  | NAME OF A DESCRIPTION OF A DESCRIPTION O | 2 | -             | Dusiness Critical ~                                                                                            | 24:7                                                                                                    | a aa a la la                                                                                                    | M - 47 - 10 10 1 PT                                                                                                    | 597793 8-100037                                                                                                    |                          | 0.20            |
| <ul> <li>A second second s</li></ul> | 0                                                                                                    | Ĩ. | No. of the second second                                                                                                    | - |               | 1.00                                                                                                    |                                                                                                    | and a second second second second second second second second second second second second second second second                                                                                                    | n a na sana sa sa sa sa sa sa sa sa sa sa sa sa sa                                                                                                    | and the second second s |                          | 1.4.20          |
|                                                                                                    | -                                                                                                    |    |                                                                                                    |   |               |                                                                                                    |                                                                                                    |                                                                                                    |                                                                                                    | , January 1997                                                                                                    |                          |                 |

### 🕢 Tip

On the Instances view, on the Managed instances section, you can also select several instances at once and click Edit Owner, Edit Location, or Edit Credentials for faster editing of these fields. For more information about what you can do on the Managed Instances view, refer to Mana ged instances.

| Edit Instance Properties                   | s        | ?    | х      |
|--------------------------------------------|----------|------|--------|
| Owner                                      | Location | _    | _      |
| Comments                                   |          |      | •<br>• |
| SQL Connection Credentials<br>Account Type |          |      |        |
| SQL Inventory Manager service account      |          |      | •      |
| WMI Connection Credentials<br>Account Type |          |      |        |
| SQL Inventory Manager service account      |          |      | •      |
| TEST CREDENTIALS                           | SAVE CAN | ICEL |        |

#### **Editing Owner, Location and Comments**

You can define owner, location, and comments when you register an instance; however, if you did not or you want to change any of these fields, go to the respective sections on the **Edit Instance Properties** window, make the necessary changes, and then click **SAVE**.

## **SQL** connection credentials

These credentials allow you to connect to SQL Server instances to collect availability, capacity, and configuration data. When you register an instance, you define these credentials; however, you can change them later on the Edit Instance Properties window.

You can choose between the SQL Inventory Manager service account, a Windows user account, or a SQL Server login account. The last two options require that you provide the respective login and password.

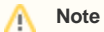

When SQL Inventory Manager has the auto-registration option enabled, it uses the SQL Inventory Manager service account as the default SQL connection credentials.

## **WMI connection credentials**

These credentials allow you to connect to the computer that hosts the SQL Server instance, and collect its performance and computer details. When you register an instance, you define these credentials; however, you can change them later on the **Edit Instance Properties** window.

You can choose between the SQL Inventory Manager service account or a Windows user account. You need to provide a login and password for the Windows user account.

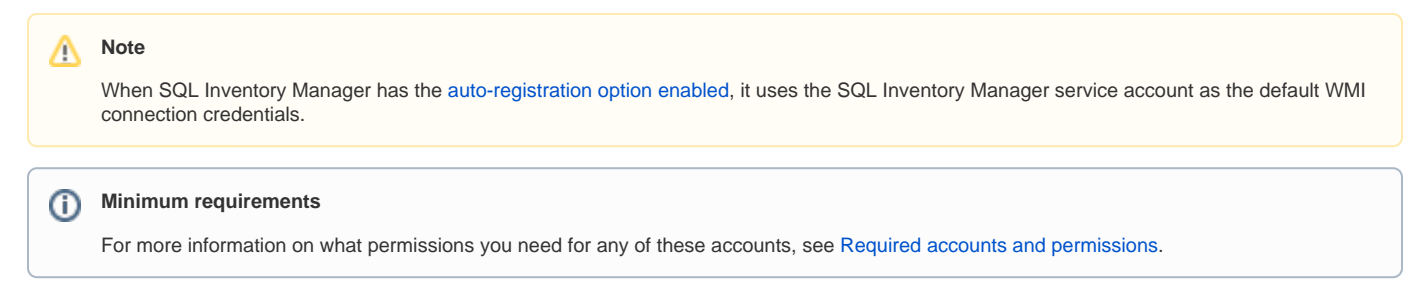

#### Need more help? Search the Idera Customer Support Portal.

| Idera Website         Products         Purchase         Support         Resources         Community         About Us         Le |
|----------------------------------------------------------------------------------------------------|
|----------------------------------------------------------------------------------------------------|